### B!Navi 利用マニュアル

## 履修登録

# 1 履修登録 2 履修登録情報の出力 3 自己判定

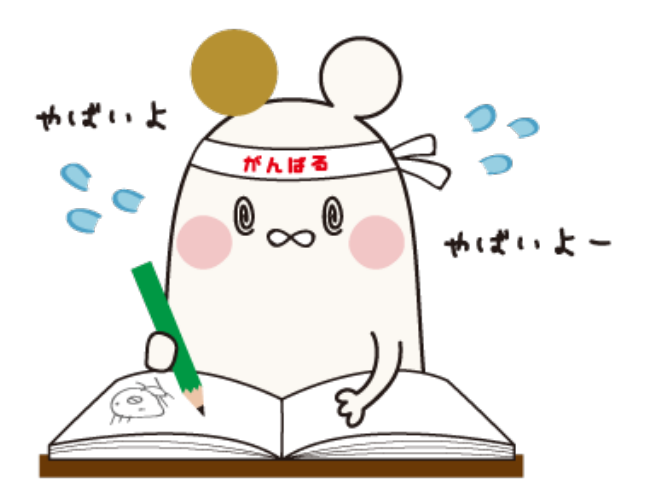

1.履修登録

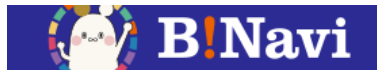

#### 左側メニュー→教務/授業関連→履修→履修登録・登録状況照会

| = | <u></u>  |   |
|---|----------|---|
| ♠ | HOME     | > |
|   | ポータル     | • |
|   | 掲示・アンケート | • |
|   | 学生生活     | • |
| 6 | 教務/授業関連  |   |
|   |          |   |

| <b>=</b> <del>x==-</del>                       |   | (G) <u>軟務/授業開連</u> |
|------------------------------------------------|---|--------------------|
| поме                                           | > | TOPページ お知らせはこちら    |
| ポータル                                           | • |                    |
| 🗾 掲示・アンケート                                     | • | 🖨 २७७/८            |
| 学生生活                                           | • | ₩ 2000             |
| 教務/授業関連                                        | * | 油運登録               |
| TOPページ お知らせはこちら                                | > |                    |
| ☆ 授業ポートフォリオ                                    | > | ● 自己判定             |
|                                                |   | → 資格自己判定           |
| <ul> <li>₩215</li> <li>→ 休請・補請・教室変更</li> </ul> | - | ● 教員オフィスアワー照会      |
| 🔒 出席情報                                         | - | $\times$ close     |
| 🕞 成績                                           | - | 休講・補講・教室変更         |
| imes close                                     |   | 🗁 出席情報             |
|                                                |   | 🖨 成績               |

X close

1.履修登録

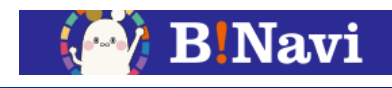

#### 履修時間割を登録、参照します。

履修登録は登録期間内のみ行うことができます。登録期間外は参照のみ行うことができます。

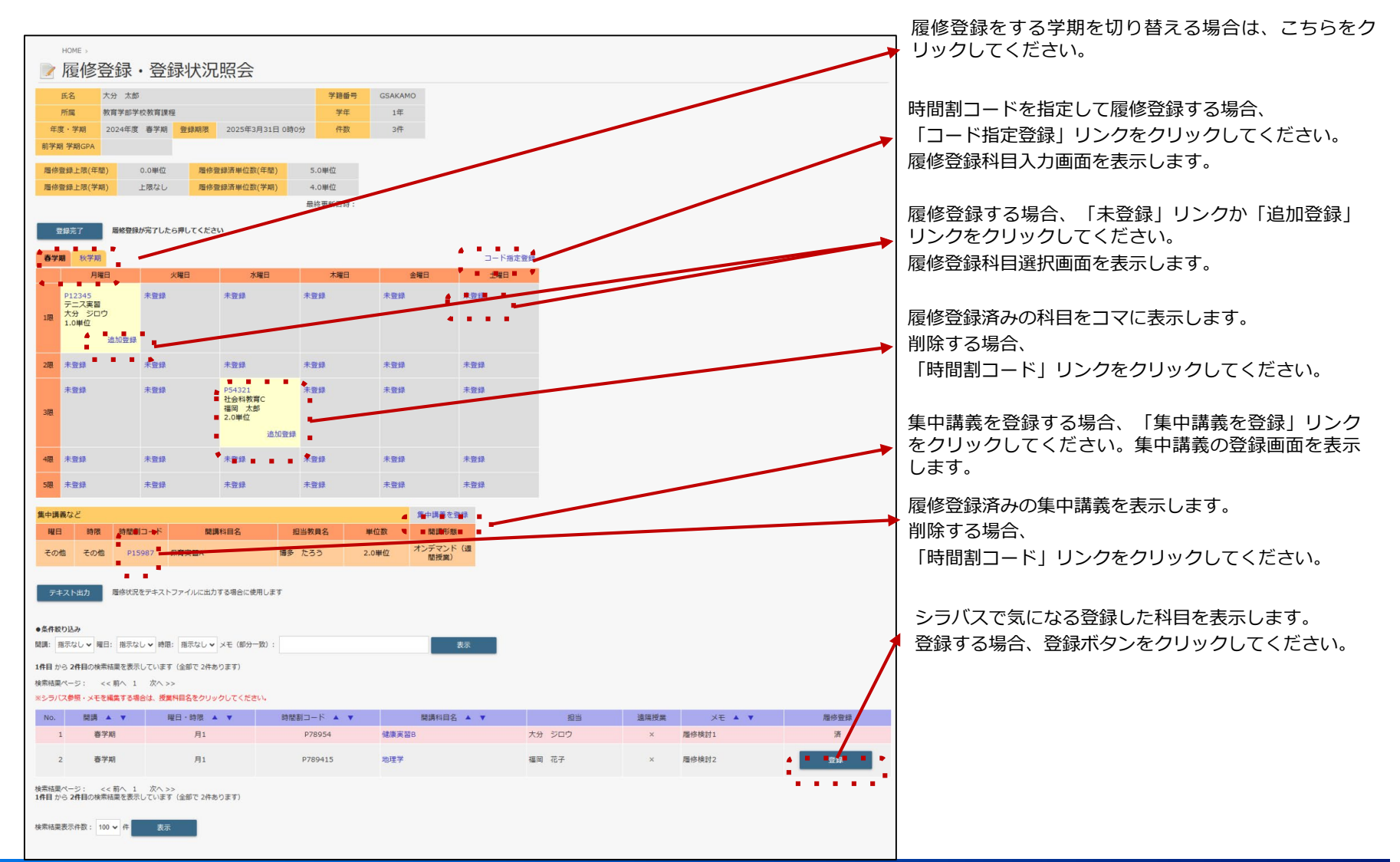

1.履修登録

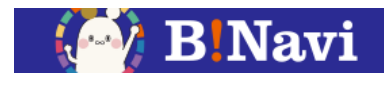

「コード指定登録」リンクから履修時間割を登録する場合、履修登録科目入力画面が表示されます。

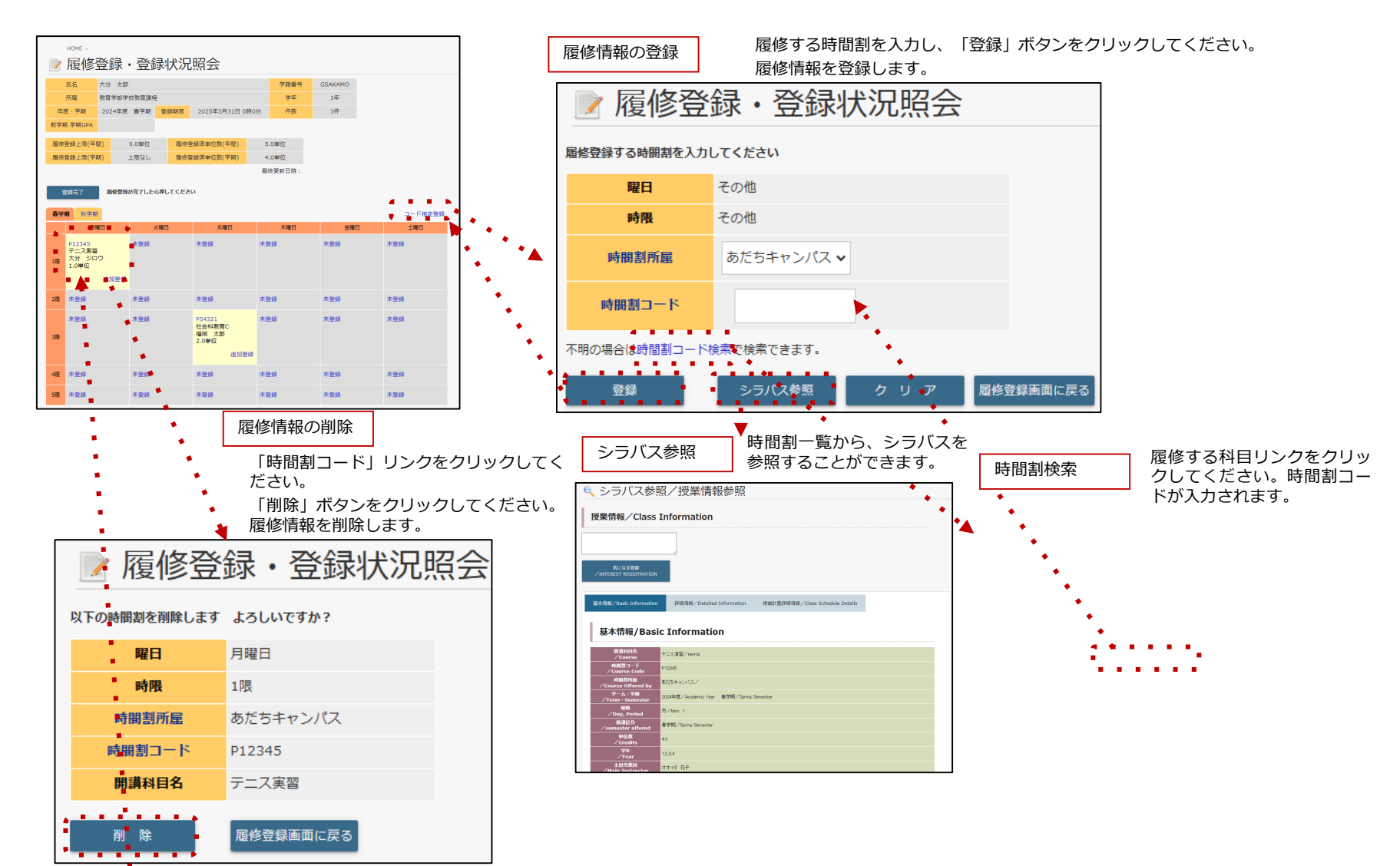

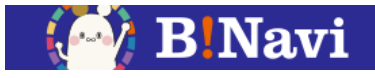

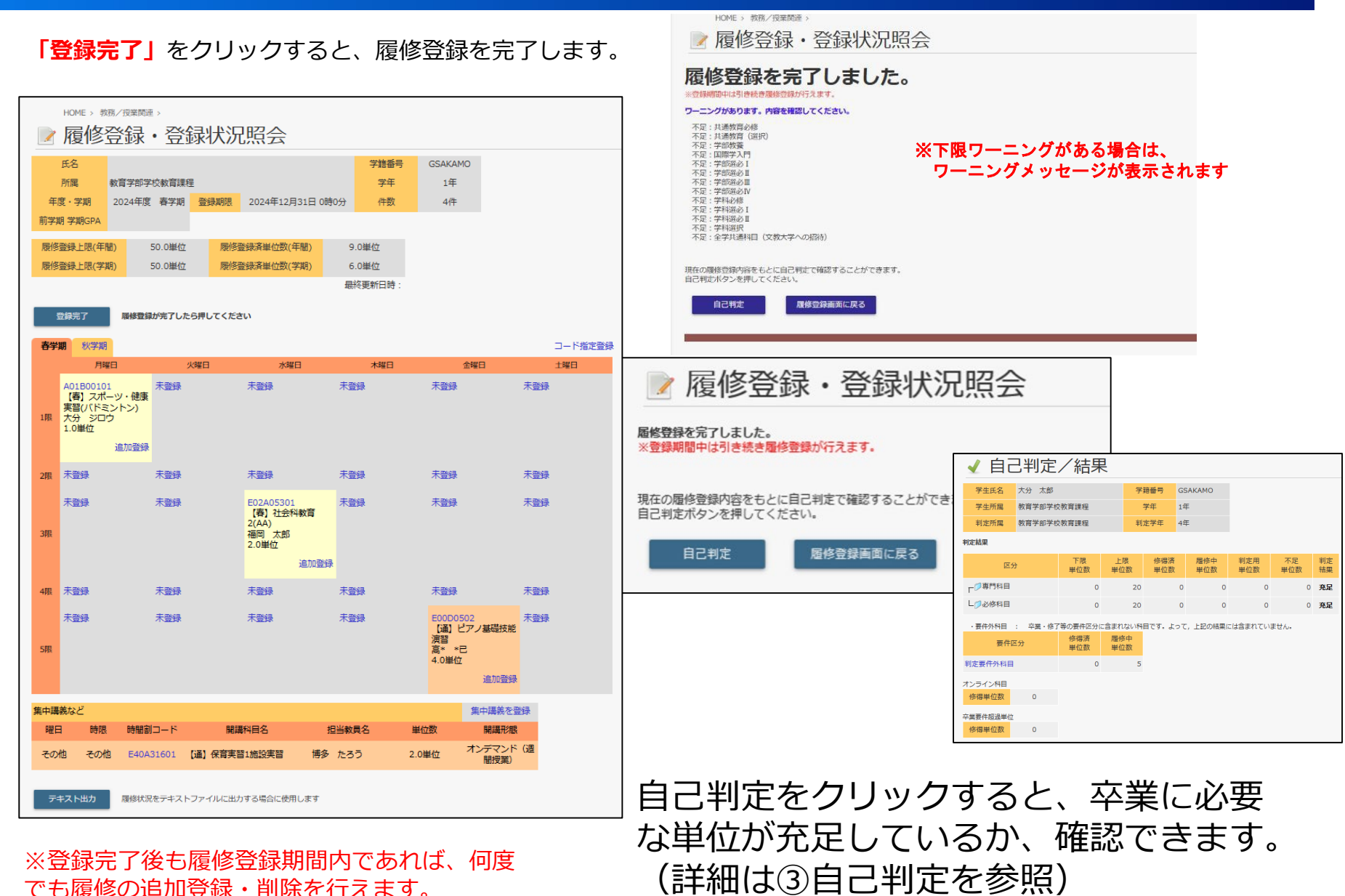

でも履修の追加登録・削除を行えます。

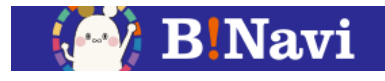

|                        | HOME > 教務/投留問題 >                                 |                          |          |         |                                                 |              |        |          |                                        |                    |         |         |
|------------------------|--------------------------------------------------|--------------------------|----------|---------|-------------------------------------------------|--------------|--------|----------|----------------------------------------|--------------------|---------|---------|
|                        | ☑ 履修登録・登録状況照会                                    |                          |          |         |                                                 |              |        |          |                                        |                    |         |         |
|                        | 氏名                                               |                          |          |         |                                                 |              | 学籍番号   | <b>₽</b> | GSAKAM                                 | o                  |         |         |
|                        | 所属                                               | 教育学部学                    | 校教育課程    | Ŧ       |                                                 |              | 学年     |          | 1年                                     |                    |         |         |
| 年                      | 度・学期                                             | 2024年度                   | 春学期      | 登録期限    | 2024年12月3                                       | 1日 0時0分      | 件数     |          | 4件                                     |                    |         |         |
| 前学期                    | 明 学期GPA                                          |                          |          |         |                                                 |              |        |          |                                        |                    |         |         |
| 履修                     | 登録上限(年間                                          | 8)                       | 50.0単位   | 屋修護     | 發展落崖位数(年間                                       | 册)           | 9.0単位  |          |                                        |                    |         |         |
| 履修                     | 登録上限(学)                                          | 明)                       | 50.0単位   | 履修翻     | 登録済単位数(学問                                       | 明)           | 6.0単位  |          |                                        |                    |         |         |
|                        |                                                  |                          |          |         |                                                 |              | 最終更新日時 |          |                                        |                    |         |         |
| _                      |                                                  |                          |          |         |                                                 |              |        |          |                                        |                    |         |         |
| 豆鎮完了 履修登録が完了したら押してください |                                                  |                          |          |         |                                                 |              |        |          |                                        |                    |         |         |
| 春学                     | 期 秋学期                                            |                          |          |         |                                                 |              |        |          |                                        |                    |         | コード指定登録 |
|                        | 月時                                               | (8                       | 3        | 火曜日     | 水曜日                                             |              | 木曜日    |          | 5                                      | 全曜日                |         | 土曜日     |
| 1限                     | A01B0010<br>【春】スポー<br>実習(ノ(ドミ<br>大分 ジロ・<br>1.0単位 | 1<br>ーツ・健康<br>(ントン)<br>う | 未登録      |         | 未登録                                             | ł            | 登録     |          | 未登録                                    |                    | 未登録     |         |
|                        |                                                  | 追加登録                     |          |         |                                                 |              |        |          |                                        |                    |         |         |
| 2限                     | 未登録                                              |                          | 未登録      |         | 未登録                                             | 7            | 登録     |          | 未登録                                    |                    | 未登録     |         |
| 3限                     | 未登録                                              |                          | 未登録      |         | E02A05301<br>【春】社会科表<br>2(AA)<br>福岡 太郎<br>2.0単位 | 大育 月<br>自加登録 | 登録     |          | 未登録                                    |                    | 未登録     |         |
| 480                    | ±2%3                                             |                          | 中部編      |         | ≠#Ma                                            | -            | -2443  |          | <b>#</b> 5%8                           |                    | ±=843   |         |
| -4PJx                  | ALL DE LE                                        |                          | ALC: NO. |         | ALCON STATE                                     | 1            |        |          | - SECON                                |                    | T BE BR |         |
| 5限                     | 未登録                                              |                          | 未登録      |         | 未登録                                             | ł            | 登録     |          | E00D05<br>【通】ピ<br>演習<br>高* *E<br>4.0単位 | 02<br>アノ基礎技能<br>1. | 未登録     |         |
|                        |                                                  |                          |          |         |                                                 |              |        |          |                                        |                    |         |         |
| 集中講                    | 義など                                              |                          |          |         |                                                 |              |        |          |                                        | 集中講義を雪             | 録       |         |
| 曜日                     | 日 時限                                             | 時間創                      | ⊐−ド      | 肥誠      | 科目名                                             | 担当           | 敗員名    | 単位       | z数                                     | 開講形態               |         |         |
| その                     | 他 その他                                            | E40A                     | 31601    | 【通】保育実習 | 81施設実習                                          | 博多 た         | 35     | 2.0      | 単位                                     | オンデマンド<br>間授業)     | G圈      |         |
| 7                      | キスト出力                                            | 履修状况                     | たテキスト    | ファイルに出た | する場合に使用し                                        | ます           |        |          |                                        |                    |         |         |

「テキスト出力」ボタンをクリックすると、CSV形式の ファイルをダウンロードすることができます。

| 1  | A            | В                    | С              | D             | E       | F            | G            |
|----|--------------|----------------------|----------------|---------------|---------|--------------|--------------|
| 1  | [氏名]         | 坂本テスト学生              |                |               | [学籍番号]  | GSAKAMO      |              |
| 2  | [所属]         | 教育学部学校教育課程           |                |               | [学年]    | 1年           |              |
| 3  | [年度・学期]      | 2024年度・秋学期           | [期限]           | 登録・取消期間外      | [件数]    | 4件           |              |
| 4  | [前学期 学期GPA]  |                      |                |               |         |              |              |
| 5  |              |                      |                |               |         |              |              |
| 6  | [履修登録上限(年間)] | 50.0単位               | [履修登録済単位数(年間)] | 9.0単位         |         |              |              |
| 7  | [履修登録上限(学期)] | 50.0単位               | [履修登録済単位数(学期)] | 3.0単位         |         |              |              |
| 8  |              |                      |                | [最終更新日時:]     |         |              |              |
| 9  |              |                      |                |               |         |              |              |
| 10 |              | 月曜日                  | 火曜日            | 水曜日           | 木曜日     | 金曜日          | 土曜日          |
| 11 | 1限           | A01B00101            | 未登録            | 未登録           | 未登録     | 未登録          | 未登録          |
| 12 |              | 【春】スポーツ・健康実習(バドミントン) |                |               |         |              |              |
| 13 |              | 大分 ジロウ               |                |               |         |              |              |
| 14 |              | 1.0単位                |                |               |         |              |              |
| 15 | 2限           | 未登録                  | 未登録            | 未登録           | 未登録     | 未登録          | 未登録          |
| 16 |              |                      |                |               |         |              |              |
| 17 |              |                      |                |               |         |              |              |
| 18 |              |                      |                |               |         |              |              |
| 19 | 3限           | 未登録                  | 未登録            | E02A05301     | 未登録     | 未登録          | 未登録          |
| 20 |              |                      |                | 【春】社会科教育2(AA) |         |              |              |
| 21 |              |                      |                | 福岡 太郎         |         |              |              |
| 22 |              |                      |                | 2.0単位         |         |              |              |
| 23 | 4限           | 未登録                  | 未登録            | 未登録           | 未登録     | 未登録          | 未登録          |
| 24 |              |                      |                |               |         |              |              |
| 25 |              |                      |                |               |         |              |              |
| 26 |              |                      |                |               |         |              |              |
| 27 | 5限           | 未登録                  | 未登録            | 未登録           | 未登録     | E00D0502     | 未登録          |
| 28 |              |                      |                |               |         | 【通】ピアノ基礎技能演習 |              |
| 29 |              |                      |                |               |         | 高**已         |              |
| 30 |              |                      |                |               |         | 4.0単位        |              |
| 31 | [集中講義など]     |                      |                |               |         |              |              |
| 32 | [曜日]         | [時限]                 | [時間割コード]       | [開講科目名]       | [担当教員名] | [単位数]        | [開講形態]       |
| 33 | その他          | その他                  | E40A31601      | 【通】保育実習1施設実習  | 博多たろう   | 2.0単位        | オンデマンド(週間授業) |

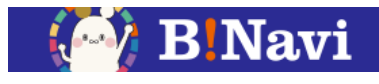

#### 左側メニュー→教務/授業関連→成績→履修成績照会

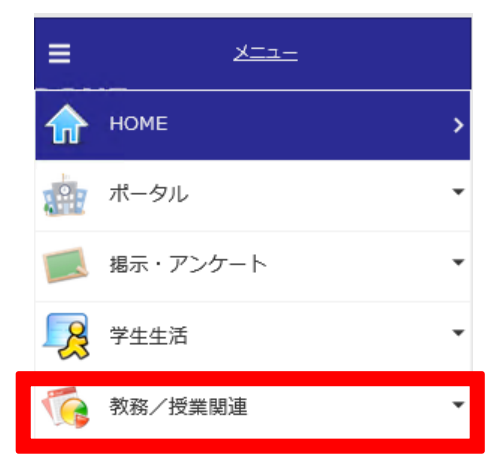

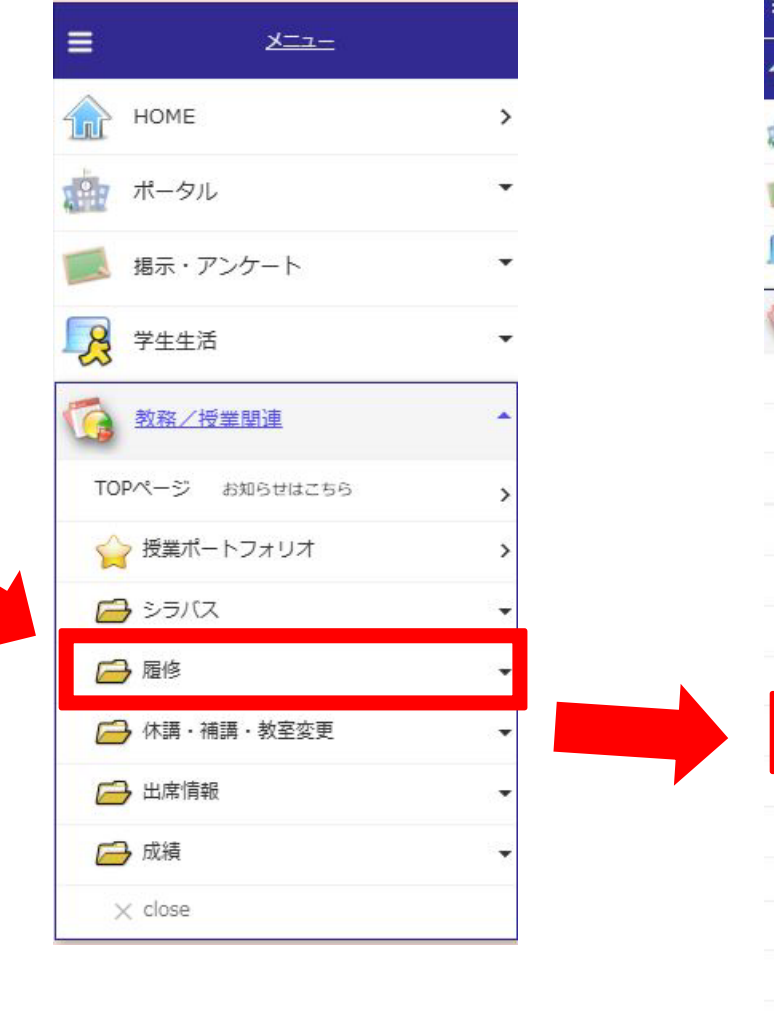

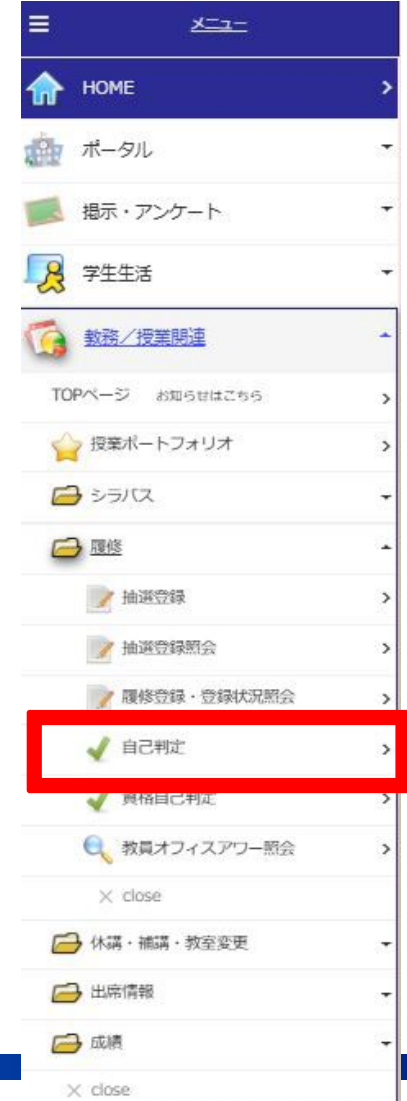

3. 自己判定

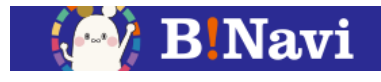

履修情報、成績情報から、進級・卒業要件を満たしているか確認します。 進級・卒業要件に対して見込判定を行うことができます。

| 学生氏名<br>学生所属     | 青報学部情報 | システム学科    | 71        | 潘号<br>年 4年 |            |            |           |      |
|------------------|--------|-----------|-----------|------------|------------|------------|-----------|------|
| 判定所属             | 青報学部情報 | システム学科    | 判定        | 学年 4年      |            |            |           |      |
| 定結果              |        |           |           |            |            |            |           |      |
| 区分               |        | 下限<br>単位数 | 上限<br>単位数 | 修得済<br>単位数 | 履修中<br>単位数 | 判定用<br>単位数 | 不足<br>単位数 | 判定結果 |
| -一一一个業要件         |        | 124       | 999       | 100        | 24         | 124        | 0         | 充足   |
| ┝♥全学共通           | 科目     | 2         | 2         | 0          | 2          | 2          | 0         | 充足   |
| - 7 共通教育         | 科目     | 12        | 12        | 12         | 0          | 12         | 0         | 充足   |
| 中一外国語科           |        | 6         | 6         | 6          | 0          | 6          | 0         | 充足   |
| 1 -0018          |        | 4         | 4         | 4          | 0          | 4          | 0         | 充足   |
| LØ選択             |        | 2         | 2         | 2          | 0          | 2          | 0         | 充足   |
| ■少専門教育           | 科目     | 104       | 104       | 82         | 22         | 104        | 0         | 充足   |
| ▶ ● 学部共          | 通科目    | 6         | 6         | 6          | 0          | 6          | 0         | 充足   |
| - <b>D</b> -0018 |        | 32        | 32        | 26         | 6          | 32         | 0         | 充足   |
| ■⊘選択             |        | 66        | 66        | 50         | 16         | 66         | 0         | 充足   |
| <b>≜-⊘他</b> 特    | #部他学科  | 0         | 24        | 8          | 16         | 24         | 0         | 充足   |
| -P               | 他学部    | 0         | 6         | 0          | 2          | 2          | 0         | 充足   |
| LØ               | 他学科    | 0         | 24        | 8          | 14         | 22         | 0         | 充足   |
| ンライン科目           |        |           |           |            |            |            |           |      |
| 修得単位数            | 2      |           |           |            |            |            |           |      |
| 業要件超過単位          |        |           |           |            |            |            |           |      |
| 修得単位数            | 22     |           |           |            |            |            |           |      |

卒業要件を満たしている場合は「充足」、 卒業要件を満たしていない場合は、「未 充足」となります。成績発表後、各科目 区分の卒業要件が満たしているかは自己 判定機能により確認してください。